## Registrace nového uživatele do databáze RAP

|      | regionální<br>Stálá konference<br>Libereckého kraje |                  | ۹ f              |                   |        | Liberecký<br>kraj |  |
|------|-----------------------------------------------------|------------------|------------------|-------------------|--------|-------------------|--|
| номе | aktuality                                           | semináře dokumen | TY WEBOVÉ ODKAZY | DATABÁZE PROJEKTŮ | DOTACE | KONTAKTY          |  |
|      |                                                     |                  | kraj             |                   |        |                   |  |
|      | E-mail<br>Heslo                                     |                  |                  |                   |        |                   |  |
|      |                                                     |                  |                  |                   |        |                   |  |

1

2) Po kliknutí na tlačítko "Registrace nového uživatele" (viz. bod. Č. 1) se Vám zobrazí tabulka, do které je potřeba zadat registrační údaje nového uživatele.

| test@seznam.cz                     |   |             |  |
|------------------------------------|---|-------------|--|
| IČ                                 | 0 |             |  |
| 12345678                           |   | Načíst ARES |  |
| Název nositele                     |   |             |  |
| Obec Test                          |   |             |  |
| íontaktní osoba nositele           |   |             |  |
| Ondřej Test                        |   |             |  |
| Telefon                            |   |             |  |
| 777123456                          |   |             |  |
| ategorie nositele                  |   |             |  |
| Obec                               |   |             |  |
| Registrace nového uživatele Zrušit |   |             |  |
|                                    |   |             |  |

V rámci tohoto kroku je potřeba zvolit kontaktní osobu v rámci své organizace, která bude v rámci databáze spravovat Vaše vložená data. Na tuto kontaktní osobu by měl být správně zvolen požadovaný e-mail, v rámci kterého může správce databáze komunikovat.

Název nositele značí organizaci / fyzické osoby, které jsou či budou realizátorem projektu.

V případě, že jste fyzická osoba, nemající IČ, zadejte prosím do tohoto pole číslo: 0

V rámci pole "Kategorie nositele" prosím zvolte vhodnou kategorii, kam se Vaše organizace řadí.

V okamžiku, kdy vyplníte všechna povinná pole, prosím klikněte na červené tlačítko

Registrace nového uživatele

## 3) Na obrazovce se zobrazí tato hláška:

Registrace byla odeslána ke schválení. Budete informováni emailem.

4) Po schválení registrace nového uživatele, Vám bude do e-mailu, který jste si zadali při registraci zaslána potvrzující zpráva:

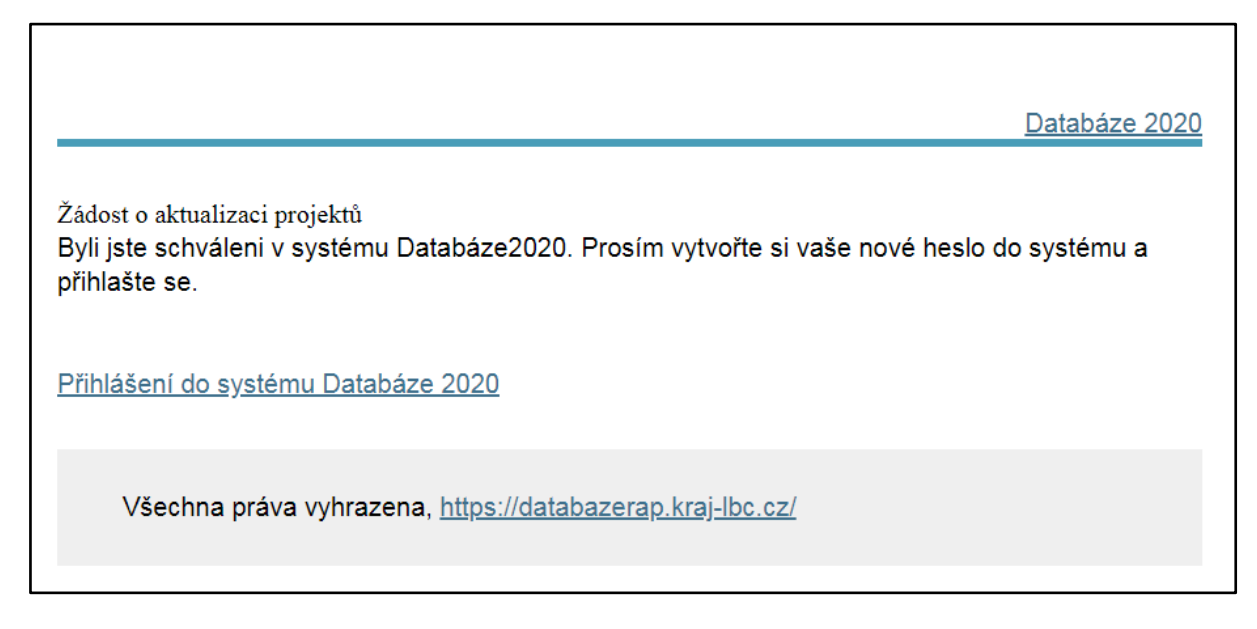

5) Klikněte prosím na odkaz

Přihlášení do systému Databáze 2020

## TENTO ODKAZ JE POUZE JEDNORÁZOVÝ!!!

6) Po kliknutí na odkaz se před Vámi zobrazí následující tabulka:

| Změnit heslo                |
|-----------------------------|
| <u>*</u> Heslo              |
|                             |
| * Potvrzení hesla           |
|                             |
| Změnit heslo Zrušit         |
| Přihlásit                   |
| Registrace nového uživatele |
| Help desk                   |

V tomto kroku je potřeba si zvolit své heslo pro vstup do databáze. Klikněte tedy prosím na červené tlačítko

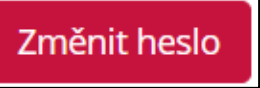

7) Nyní se zobrazí následující okno, a tím je celá registrace dokončena 😊

| Liberecký s         | Projekty      | Uživatelė ? Help                | desk         |                                           |         |                                         |                                  |               | 🛔 Test zznn 🗸  |
|---------------------|---------------|---------------------------------|--------------|-------------------------------------------|---------|-----------------------------------------|----------------------------------|---------------|----------------|
| Vaše heslo bylo ú   | spěšně změněn | o. Nyní jste přihlášen(a        | ).           |                                           |         |                                         |                                  |               | ×              |
| Projekty            |               |                                 |              |                                           |         |                                         |                                  |               | Přidat projekt |
| Typ projektu        | _ 1           | Region                          | ,<br>L       | MAS                                       |         | Operační Program                        | Obce ve větších územních celcích | Obce          |                |
| ORP                 | •             | Stav připravenosti              | •            | Tematické zaměření                        |         | Financování projektu                    | Předpokládaný termín realizace   |               | •              |
|                     | •             |                                 | •            |                                           | •       | •                                       |                                  |               |                |
| Nositel             |               | Předpokládaný tern<br>realizace | nín ukončení | Předpokládané datum<br>předložení žádosti |         | Termín přerušení projektového<br>záměru | Klíčové slovo v názvu / popisku  |               |                |
|                     |               |                                 |              |                                           |         |                                         |                                  |               |                |
| Počet zobrazených   | projektů: 0   | X XLSX                          |              |                                           |         |                                         |                                  |               |                |
| ID projektu Náze    | ev projektu   | Nositel Operační P              | rogram O     | bdobí realizace Obce                      | Větší ú | izemní celky (ORP, MAS, IPRU)           | Celkové náklady projektu Stav    | připravenosti | Posl. úprava   |
| Nebyly nalezeny žád | né projekty   |                                 |              |                                           |         |                                         |                                  |               |                |
| Stránka číslo:<br>1 | Zobrazit      |                                 |              |                                           |         |                                         |                                  |               |                |

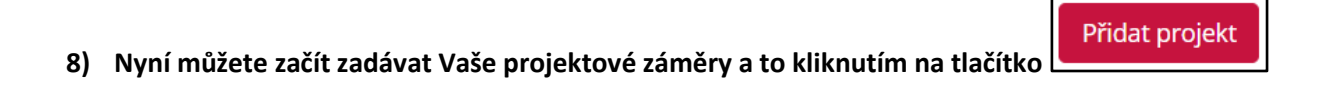

## PRO KAŽDÉ DALŠÍ PŘIHLÁŠENÍ, PROSÍM, POUŽÍVEJTE VÝHRADNĚ TENTO ODKAZ <u>https://www.rsk-lk.cz/databaze</u>

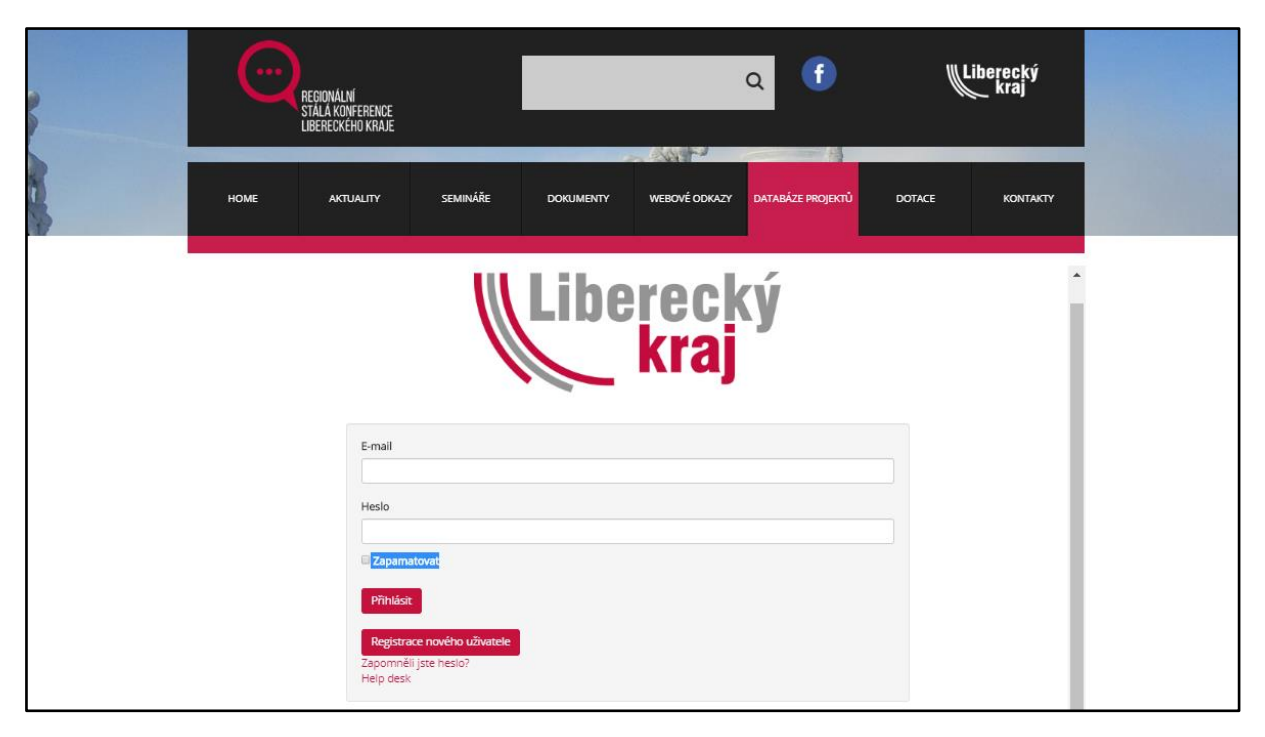

V případě ztráty hesla, změny kontaktní osoby, či jakéhokoli jiného problému s databází / dotazu, neváhejte kontaktovat sekretariát Regionální stálé konference na následujícím odkaze:

https://www.rsk-lk.cz/kontakty